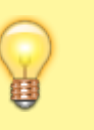

Warning : this functionality is only available on devices running in V3

1/5

## How to change the time zone

This guide will explain how to change the time zone

## How to change the timezone on a screen

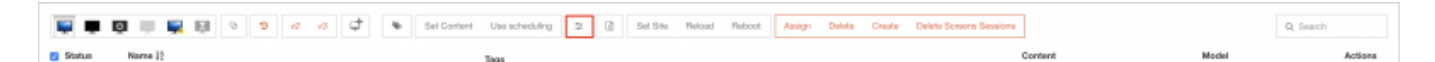

- Select the screens on which you want to apply a different time zone
- Click on "hardware tools"
  - 1. Go to the "properties" tab
  - 2. Select the desired time zone and click on apply

|                  |                               |         | (GMT+01:00) Arctic/Longyearbyen |          |
|------------------|-------------------------------|---------|---------------------------------|----------|
| lardware Tools - |                               |         | (GMT+01:00) Atlantic/Jan_Mayen  |          |
|                  |                               |         | (GMT+01:00) CET                 |          |
|                  |                               |         | (GMT+01:00) Etc/GMT-1           |          |
|                  |                               |         | (GMT+01:00) Europe/Amsterdam    |          |
| Remote           | Logs                          | Monitor | (GMT+01:00) Europe/Andorra      | nwares   |
| Hernold          | Logo                          | montor  | (GMT+01:00) Europe/Belgrade     | inter co |
|                  |                               |         | (GMT+01:00) Europe/Berlin       |          |
|                  | Hidden                        |         | (GMT+01:00) Europe/Bratislava   |          |
|                  | Hidden:                       |         | (GMT+01:00) Europe/Brussels     |          |
|                  | Selecture                     |         | (GMT+01:00) Europe/Budapest     |          |
|                  | ocioee an.                    |         | (GMT+01:00) Europe/Busingen     |          |
|                  |                               |         | (GMT+01:00) Europe/Copenhagen   |          |
|                  | Select CacheBox:              |         | (GMT+01:00) Europe/Gibraltar    |          |
|                  |                               |         | (GMT+01:00) Europe/Liubliana    |          |
|                  |                               |         | (GMT+01:00) Europe/Luxembourg   |          |
|                  | Inclusive Cachebox:           |         | (GMT+01:00) Europe/Madrid       |          |
|                  |                               |         | (GMT+01:00) Europe/Malta        |          |
|                  | Language:                     |         | (GMT+01:00) Europe/Monaco       |          |
|                  |                               |         | (GMT+01:00) Europe/Oslo         |          |
|                  | Timezone:                     | Г       | ✓ (GMT+01:00) Europe/Paris      |          |
|                  |                               | 4       | (GMT+01:00) Europe/Podgorica    |          |
|                  | Select video preset encoding: |         | (GMT+01:00) Europe/Prague       |          |
|                  |                               |         | (GMT+01:00) Europe/Rome         |          |
|                  | Orientation                   |         | (GMT+01:00) Europe/San_Marino   |          |
|                  | Orientation:                  |         | (GMT+01:00) Europe/Sarajevo     |          |
|                  | Zebrix player V3              |         | (GMT+01:00) Europe/Skopie       |          |
|                  | Lobix payer vo.               |         | (GMT+01:00) Europe/Stockholm    |          |
|                  |                               |         | (GMT+01:00) Europe/Tirane       |          |
|                  | Numbers of screens:           |         | (GMT+01:00) Europe/Vaduz        |          |
|                  |                               |         | (GMT+01:00) Europe/Vatican      |          |
|                  |                               |         | (GMT+01:00) Europe/Vienna       |          |
|                  | Timer:                        |         | (GMT+01:00) Europe/Warsaw       |          |
|                  |                               |         | (GMT+01:00) Europe/Zagreb       |          |
|                  |                               |         | (GMT+01:00) Europe/Zurich       |          |
|                  |                               |         | (GMT+01:00) MET                 |          |
|                  |                               |         | (GMT+01:00) Poland              |          |
|                  |                               |         | (GMT+02:00) Africa/Blantyre     |          |
|                  |                               |         | (GMT+02:00) Africa/Bujumbura    |          |
|                  |                               |         | (GMT+02:00) Africa/Cairo        |          |
|                  |                               |         | (GMT+02:00) Africa/Gaborone     |          |
|                  |                               |         | (GMT+02:00) Africa/Harare       |          |
|                  |                               |         | (GMT+02:00) Africa/Johannesburg |          |
|                  |                               |         | (GMT+02:00) Africa/Khartoum     |          |
|                  |                               |         | (GMT+02:00) Africa/Kigali       |          |
|                  |                               |         | (GMT+02:00) Africa/Lubumbashi   | 0        |
|                  |                               |         | (GMT+02:00) Africa/Lusaka       | Close    |
|                  |                               |         | (GMT+02:00) Africa/Maputo       |          |
|                  |                               |         | (GMT+02:00) Africa/Maseru       |          |
|                  |                               |         |                                 |          |

3/5

| Hardware Tools - |                               |         |         |                    |          |            |           |      |
|------------------|-------------------------------|---------|---------|--------------------|----------|------------|-----------|------|
| Remote           | Logs                          | Monitor |         | Proper             | ties     |            | Firmwares |      |
|                  | Hidden:                       |         |         |                    |          | $\bigcirc$ |           |      |
|                  | Select url:                   |         |         |                    | ¢        | Apply      |           |      |
|                  | Select CacheBox:              |         |         |                    | ¢        | Apply      |           |      |
|                  | Inclusive Cachebox:           |         |         |                    |          |            | 6         |      |
|                  | Language:                     |         | English | - English          |          | ÷          | 9         |      |
|                  | Timezone:                     | 1       | (GMT+   | 01:00) Europe/Pari | s 🔶 🗘    | Apply      |           |      |
|                  | Select video preset encoding: |         |         |                    | ¢        | Apply      |           |      |
|                  | Orientation:                  |         |         | Landscape          | OPortrai | t          |           |      |
|                  | Zebrix player V3:             |         |         |                    |          |            |           |      |
|                  | Numbers of screens:           |         | 1       |                    |          | Apply      |           |      |
|                  | Timer:                        |         |         |                    |          | $\bigcirc$ |           |      |
|                  |                               |         |         |                    |          |            |           |      |
|                  |                               |         |         |                    |          |            |           |      |
|                  |                               |         |         |                    |          |            |           |      |
|                  |                               |         |         |                    |          |            |           |      |
|                  |                               |         |         |                    |          |            |           |      |
|                  |                               |         |         |                    |          |            | С         | lose |
|                  |                               |         |         |                    |          |            |           |      |

## How to change the time zone for a client's account

It is possible to change the time zone at the client level, this parameter will be used as the default time zone for all new screen/player added to this account.

- Go to the general account's parameters and select the desired time zone

| æ           | Parameters                                                                     | 😔 zebrix |
|-------------|--------------------------------------------------------------------------------|----------|
| Ţ           |                                                                                |          |
|             | Global Parameters                                                              |          |
|             | be dalende men viroale parametera, ency min de appined to an your ounar dadea. |          |
| <b>1</b> 19 | (9 Language                                                                    |          |
| Ø           | Français - French 🔶 2                                                          |          |
|             | TimeZone<br>(GMT+01:00) Europe/Paris                                           |          |
|             |                                                                                |          |
|             |                                                                                |          |
|             |                                                                                |          |
|             |                                                                                |          |
|             |                                                                                |          |
|             |                                                                                |          |
|             |                                                                                |          |
| •           | Parameters                                                                     |          |
|             |                                                                                |          |

## How to check the setting on a screen

1. Press the touch "Tools" on the remote control

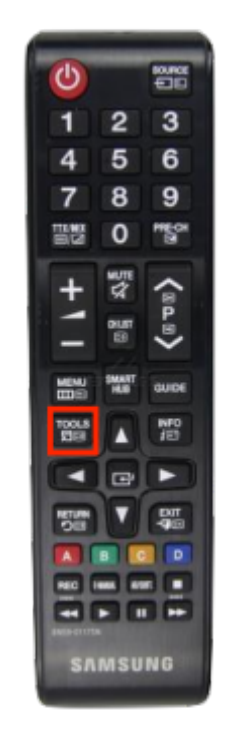

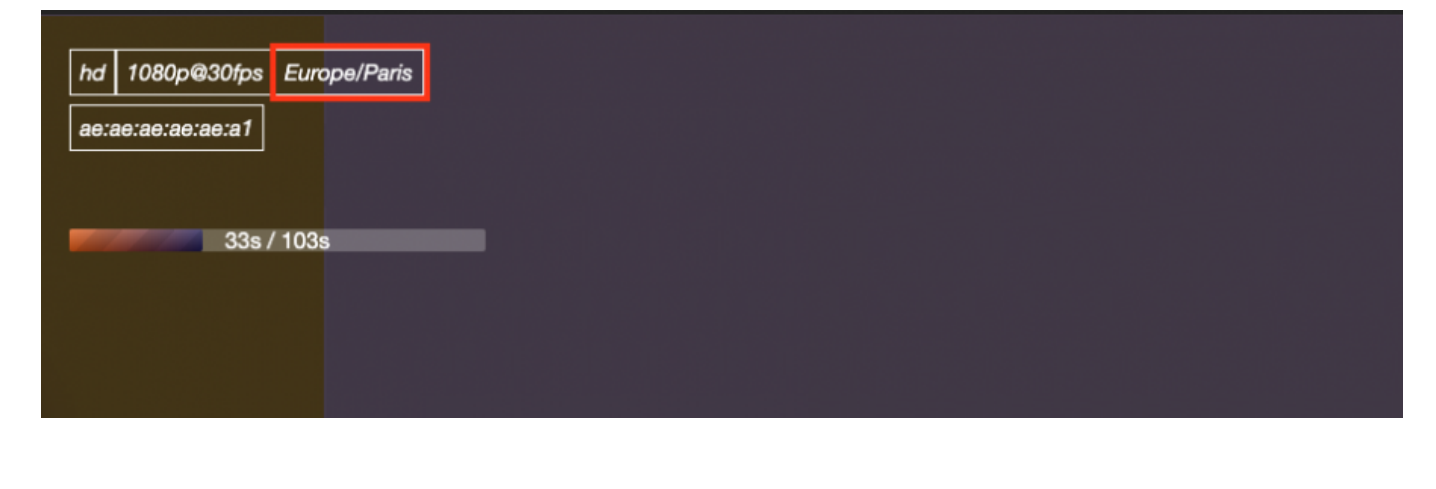

5/5

From: https://documentation.zebrix.net/ - **zebrix documentation** 

Permanent link: https://documentation.zebrix.net/doku.php?id=en:timezone&rev=1584633224

Last update: 2020/06/22 11:53